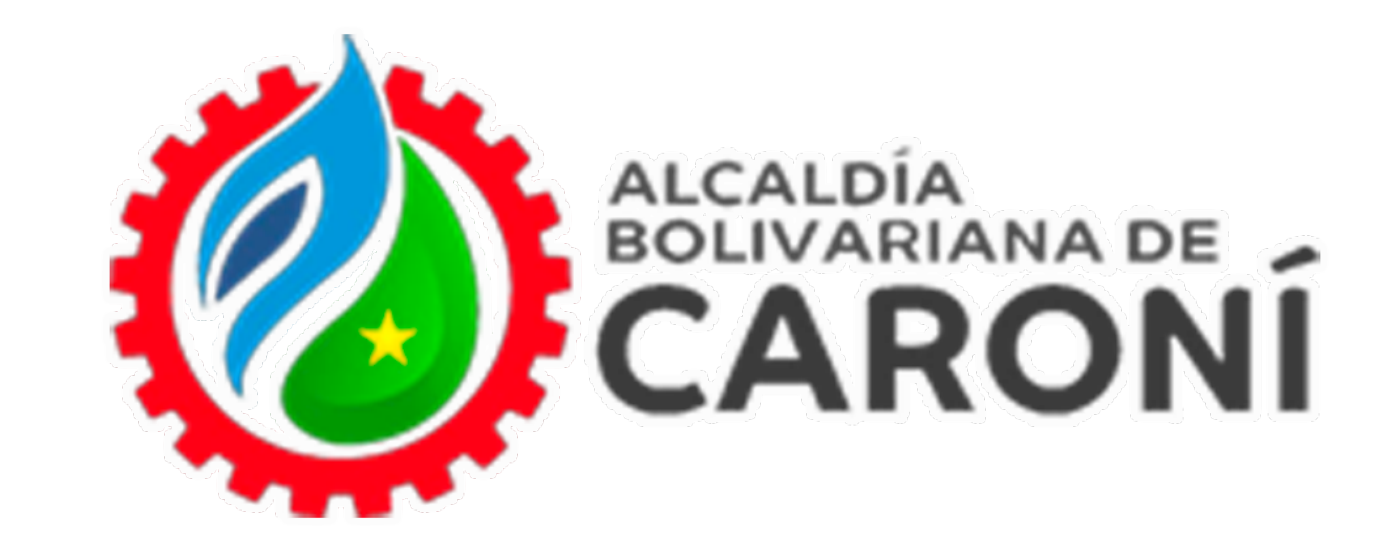

## Oficina Virtual DECLARACIÓN ANUAL DEFINITIVA PARA EMPRENDEDORES Ingrese a:

https://atrstributoscaroni.gconex.com/appweb/

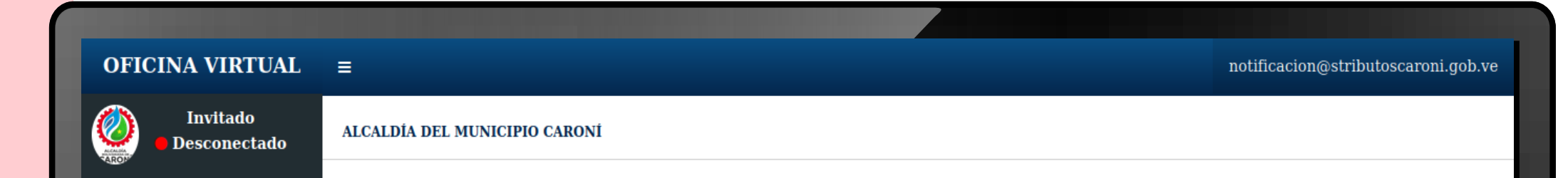

| <b>Q</b> Consultas Públicas | ALCALDÍA<br>BOLIVARIANA DE<br>CARONÍ                                                                      |
|-----------------------------|----------------------------------------------------------------------------------------------------|
| ■ Documentos <              | Ingreso al Sistema                                                                                        |
|                             | Rif                                                                                                    |
|                             | <b>Ejemplo: V-24203490-9   J-24203490-9   E-24203490-0</b> , Ingrese<br>la letra J,G,V,C,E o P al inicio. |
|                             | Contraseña                                                                                                |
|                             | ¿Olvidaste tu contraseña?   Regístrate                                                                    |
|                             | Iniciar Sesión                                                                                            |
|                             |                                                                                                    |
|                             |                                                                                                    |

### Acceda al portal web de la Oficina Virtual de Caroní. Ingrese su **"Rif"** o **"cédula"** y la **contraseña**, luego hacer clic en **"Iniciar Sesión"**

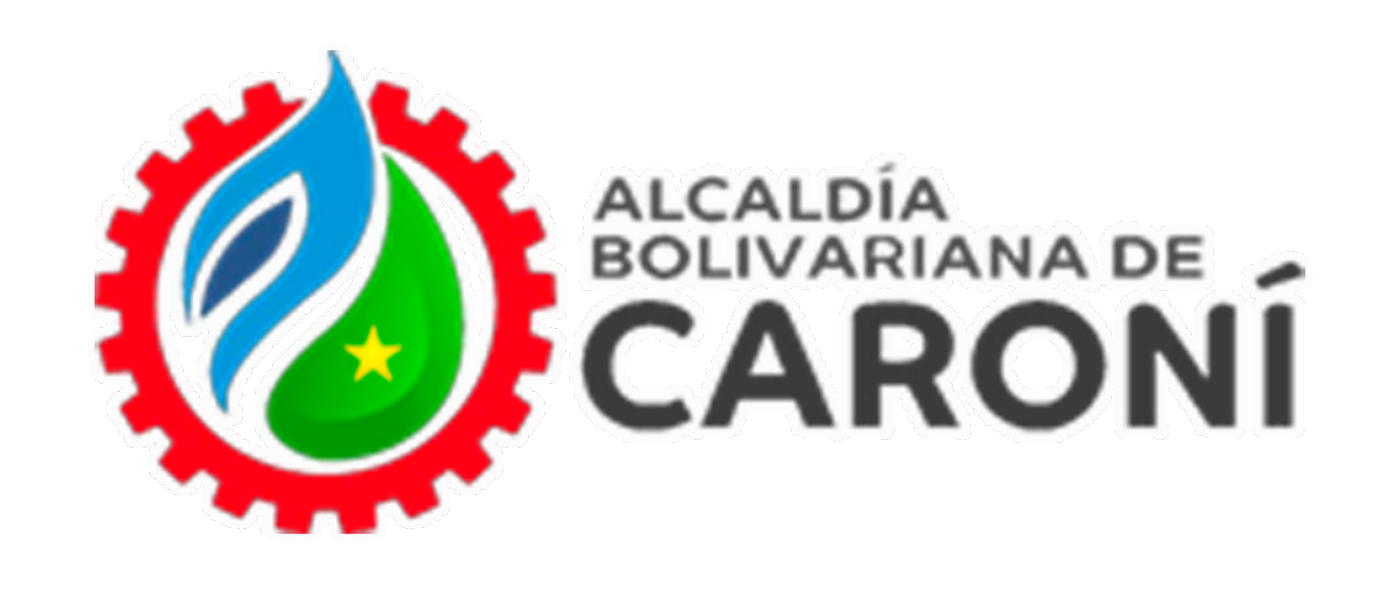

| OFICINA VIRTUAL          | notificacion@stributoscaroni.gob.ve                                                                                                    |
|--------------------------|----------------------------------------------------------------------------------------------------|
| Conectado                | ALCALDÍA DEL MUNICIPIO CARONÍ                                                                                                    |
| MENŰ DE NAVEGACIÓN       | DEISY YANETT CASTRO DELGADO                                                                                                    |
| nicio                    | □ • 🖸 Mas• Buscar 1-10 de 0 < >                                                                                                    |
| Estado de Cuenta         | Mensajes                                                                                                    |
| Planillas de Pago <      | No posee mensajes en su buzón                                                                                                    |
| Declaraciones            |                                                                                                    |
| Declarar                 |                                                                                                    |
| Histórico                |                                                                                                    |
| Declaraciones <          |                                                                                                    |
| Reporte de Pago <        |                                                                                                    |
| Imputaciones <           |                                                                                                    |
| Trámites / Solicitudes < |                                                                                                    |
| Documentos <             |                                                                                                    |
| ► Tutoriales             | ALCALDÍA DEL MUNICIPIO CARONÍ<br>SUPERINTENDENCIA DE ADMINISTRACIÓN TRIBUTARIA CARONÍ<br>Centro de San Félix Calle Mariño frente a la plaza Bolívar al lado de la Iglesia Inmaculada Concepción Guayana Bolívar Zona Postal 8051 |
|                          |                                                                                                    |

Al ingresar, encontrará un menú a la izquierda, donde debe dirigirse a la opción **"Emprendedores".** 

Debe ingresar a la opción **"Declaraciones".** En esta opción se encontrará la opción de **"Declarar".** 

| OFICINA VIRTUAL          |                                                  | notificacion                                                                                                    | n@stributoscaroni.gob.ve               |
|--------------------------|--------------------------------------------------|----------------------------------------------------------------------------------------------------|----------------------------------------|
| 🥝 🛛 Conectado            | ALCALDÍA DEL MUNICIPIO CARONÍ                    |                                                                                                    | Inicio > emprendedores > decla         |
|                          | Estimado contribuyente: Este módulo le permitirá | realizar declaraciones de emprendedores.                                                                                                    |                                        |
| # Inicio                 | Cuentas de Emprendedores                         |                                                                                                    |                                        |
| Estado de Cuenta         | NRO. CUENTA                                      | PERIODO A DECLARAR                                                                                                    | ACCIONES                               |
| Planillas de Pago <      |                                                  | Definitiva 2024                                                                                                    | <b>DECLARAR</b>                        |
| Emprendedores <          |                                                  |                                                                                                    |                                        |
| Declaraciones <          |                                                  |                                                                                                    |                                        |
| Reporte de Pago <        |                                                  |                                                                                                    |                                        |
| Imputaciones <           |                                                  |                                                                                                    |                                        |
| Trámites / Solicitudes < |                                                  |                                                                                                    |                                        |
| Documentos <             |                                                  |                                                                                                    |                                        |
| ► Tutoriales             |                                                  |                                                                                                    |                                        |
|                          |                                                  |                                                                                                    |                                        |
|                          | Centro de San Félix Calle Mar                    | ALCALDÍA DEL MUNICIPIO CARONÍ<br>SUPERINTENDENCIA DE ADMINISTRACIÓN TRIBUTARIA CARO<br>iño frente a la plaza Bolívar al lado de la Iglesia Inmaculada Concepción | NÎ<br>Guayana Bolivar Zona Postal 8051 |
|                          |                                                  | ۲                                                                                                    |                                        |
|                          |                                                  |                                                                                                    |                                        |

Seguidamente aparecerá el número de cuenta de la actividad de emprendimiento, deberá hacer

#### clic en el botón **"Declarar".**

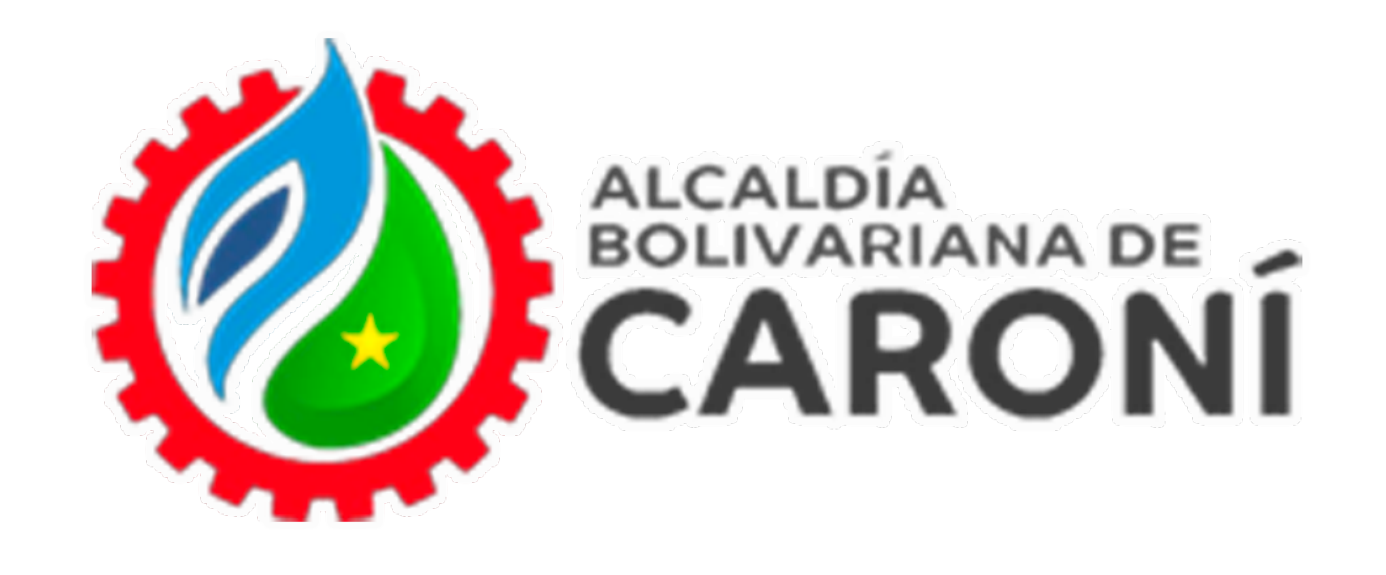

| Conectado                                                                         | ALCALDÍA DEL MUNICIPIO C  | ARONÍ                                                             |                                                                                            | Inicio                                                 | > emprendedores > declaració | ones > crear_definitiva > 3 |
|-----------------------------------------------------------------------------------|---------------------------|-------------------------------------------------------------------|--------------------------------------------------------------------------------------------|--------------------------------------------------------|------------------------------|-----------------------------|
| IENÚ DE NAVEGACIÓN                                                                | Estimado contribuyente, u | sted podrá validar los ingresos brutos en su d                    | leclaración definitiva anual, toman                                                        | ado en consideración lo prev                           | viamente declarado.          |                             |
| # Inicio                                                                          |                           | PERIODOS DECLARADOS PARA EL AÑO FISCAL                            |                                                                                            |                                                        |                              |                             |
| Estado de Cuenta                                                                  | PERIODO                   | DECLARACIÓN                                                       | INGRESOS BRUTOS<br>(Bs.)                                                                   | IMPUESTO<br>ESTIMADO (Bs.)                             | IMPUESTO<br>DEFINITIVO (Bs.) | DIFERENCIA (Bs.)            |
| Planillas de Pago                                                                 | < Diciembre               | DMEM24-10 0 -12                                                   | 0,00                                                                                       | 0,00                                                   | 0,00                         | 0,00                        |
| Emprendedores     Declaraciones                                                   | <                         |                                                                   |                                                                                            |                                                        |                              | DIFERENCIA FINAL<br>(Bs.)   |
| Reporte de Pago                                                                   | <                         |                                                                   |                                                                                            |                                                        |                              | 0,00                        |
| Imputaciones                                                                      | «<br>«                    |                                                                   |                                                                                            |                                                        | Can                          | celar Declarar              |
| Documentos     Tutoriales                                                         |                           |                                                                   |                                                                                            |                                                        |                              |                             |
| Documentos     Tutoriales                                                         |                           |                                                                   |                                                                                            |                                                        |                              |                             |
| <ul> <li>Frankes / Solicitudes</li> <li>Documentos</li> <li>Tutoriales</li> </ul> | Centro                    | /<br>SUPERINTENDI<br>9 de San Félix Calle Mariño frente a la plaz | ALCALDÍA DEL MUNICIPIO (<br>ENCIA DE ADMINISTRACIÓN<br>22 Bolívar al lado de la Iglesia In | CARONÍ<br>N TRIBUTARIA CARON<br>maculada Concepción Gu | ayana Bolívar Zona Posta     | 18051                       |

A continuación, visualizará los ingresos definitivos correspondientes al período de la declaración ya realizada, en este ejemplo DICIEMBRE 2024. Seguidamente seleccione **"Declarar".** 

#### Nota:

En esta sección el sistema le mostrará todos los períodos correspondientes al año a declarar.

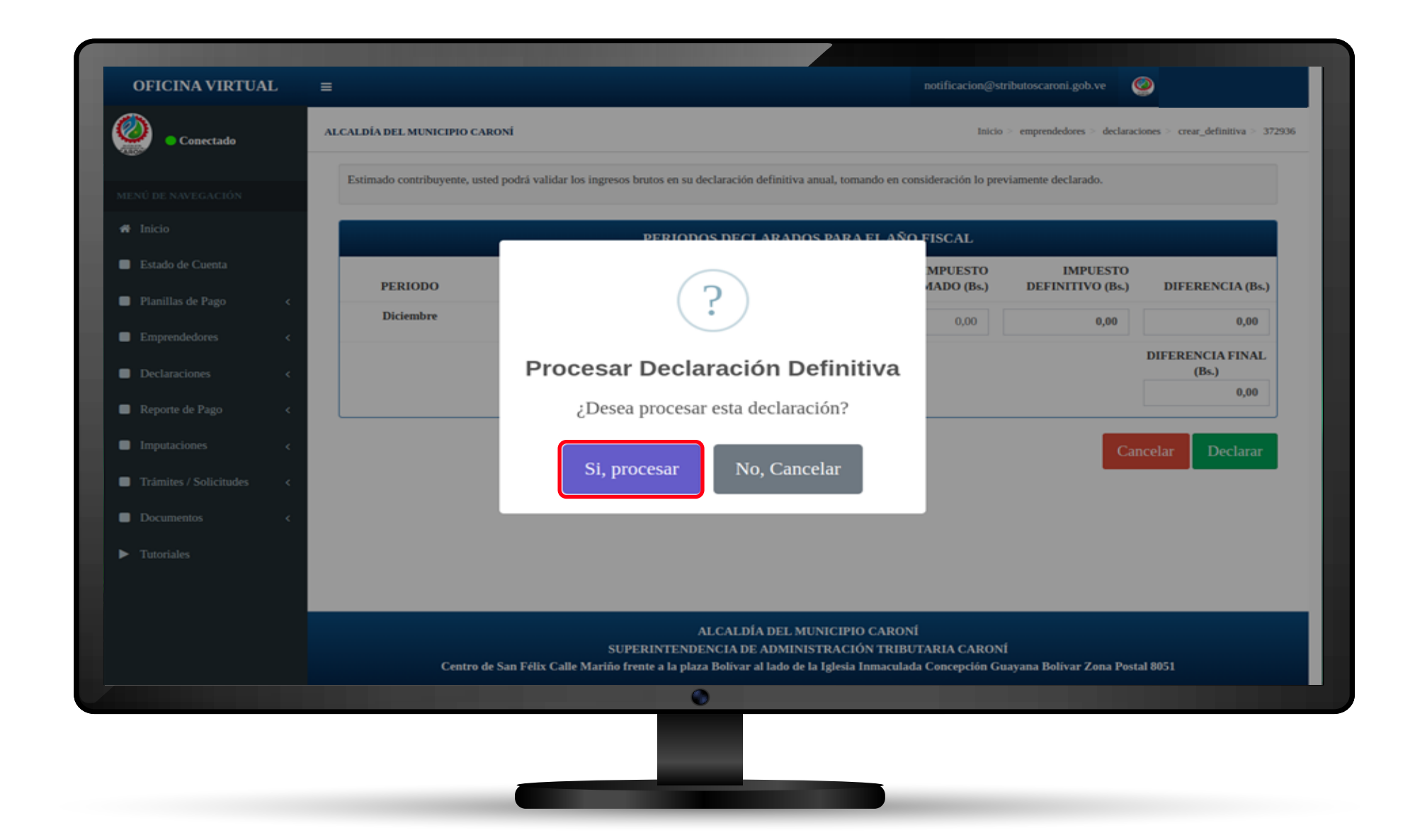

Aparecerá una ventana emergente para confirmar la

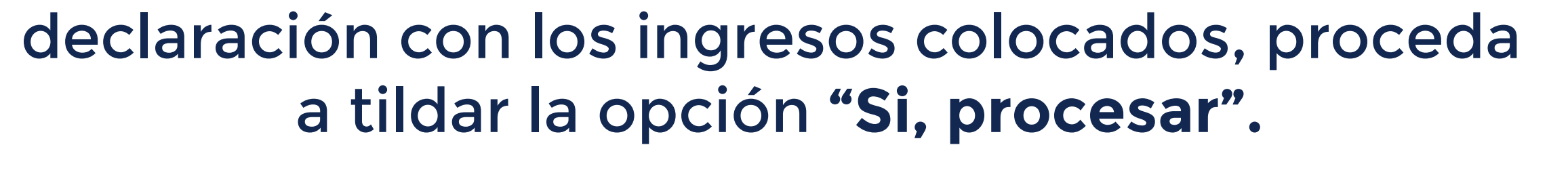

\_\_\_\_\_

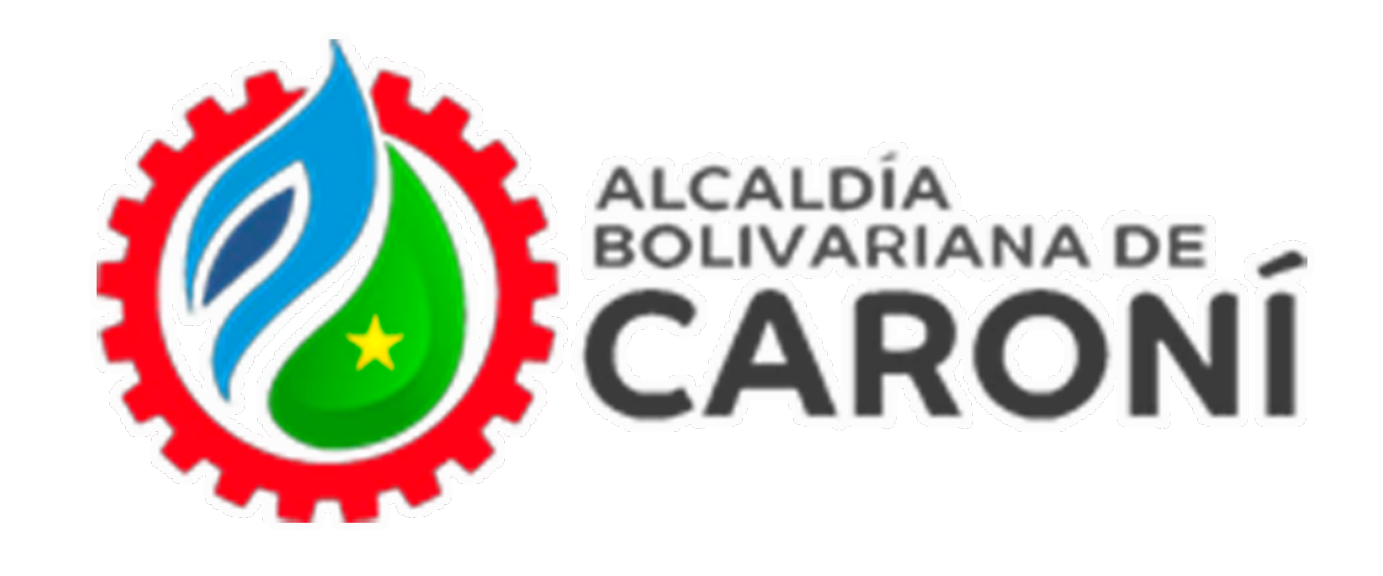

| <b>N</b>                       |                              |                                                                                                    |                                         |                              |                               |
|--------------------------------|------------------------------|----------------------------------------------------------------------------------------------------|-----------------------------------------|------------------------------|-------------------------------|
| <ul> <li>Conectado</li> </ul>  | ALCALDÍA DEL MUNICIPIO CAR   | ioní                                                                                                    | Inicio                                  | emprendedores > declaraci    | iones > crear_definitiva > 37 |
|                                | Estimado contribuyente, uste | d podrá validar los ingresos brutos en su declaración definitiva anual, tomando en co                                                                         | onsideración lo prev                    | iamente declarado.           |                               |
| 🕷 Inicio                       |                              | PERIODOS DECLARADOS PARA EL AÑ                                                                                                    | O FISCAL                                |                              |                               |
| Estado de Cuenta               | PERIODO                      |                                                                                                    | MPUESTO<br>4ADO (Bs.)                   | IMPUESTO<br>DEFINITIVO (Bs.) | DIFERENCIA (Bs.)              |
| Planillas de Pago <            | Diciembre                    |                                                                                                    | 0,00                                    | 0,00                         | 0,00                          |
| Declaraciones <                |                              |                                                                                                    |                                         |                              | DIFERENCIA FINAL<br>(Bs.)     |
| Reporte de Pago <              |                              | Declaración creada con éxito!.                                                                                                    |                                         |                              | 0,00                          |
| Imputaciones <                 |                              | Aceptar!                                                                                                    |                                         | Can                          | ncelar Declarar               |
| Trámites / Solicitudes <       |                              |                                                                                                    |                                         |                              |                               |
| Documentos <                   |                              |                                                                                                    |                                         |                              |                               |
| <ul> <li>Tutoriales</li> </ul> |                              |                                                                                                    |                                         |                              |                               |
|                                |                              |                                                                                                    |                                         |                              |                               |
|                                | Centro de                    | ALCALDÍA DEL MUNICIPIO CARON<br>SUPERINTENDENCIA DE ADMINISTRACIÓN TRIBI<br>e San Félix Calle Mariño frente a la plaza Bolivar al lado de la Iglesia Inmacula | NÍ<br>UTARIA CARONÍ<br>da Concepción Gu | ayana Bolivar Zona Posta     | al 8051                       |
|                                |                              |                                                                                                    |                                         |                              |                               |

El <mark>sis</mark>tema mostrará una ventana emergente la cual le indicará que la declaración fue creada de manera exitosa.

|                                                                          | =<br>Alcaldía del municipio caroní |                                                                                     |                                                                              | Inicio > emprend                      | ledores > declaraciones > definitiva, |
|--------------------------------------------------------------------------|------------------------------------|-------------------------------------------------------------------------------------|------------------------------------------------------------------------------|---------------------------------------|---------------------------------------|
| Conectado     Enú de Navegación     Inicio     Estado de Cuenta          | Decla                              | <b>aración Liqu</b><br>Número de Decl<br>Número de                                  | idada Ex<br>aración:<br>e Cuenta:                                            | itosame                               | ente!                                 |
| Planillas de Pago <                                                      |                                    | PERIODOS DECLA                                                                      | RADOS PARA EL AÑO F                                                          | ISCAL                                 |                                       |
| Emprendedores <                                                          | PERIODO                            | DECLARACIÓN                                                                         | INGRESOS BRUTOS<br>(Bs.)                                                     | IMPUESTO<br>ESTIMADO (Bs.)            | IMPUESTO<br>DEFINITIVO (Bs.)          |
| Reporte de Pago <                                                        | Diciembre                          | DMEM24-10 0 -12                                                                     | 11.520,00                                                                    | 115,20                                | 115,20                                |
| Imputaciones <<br>Trámites / Solicitudes <<br>Documentos <<br>Tutoriales |                                    | Des                                                                                 | cargar Planilla                                                              |                                       |                                       |
|                                                                          | Centro de San Félix Ca             | ALCALDÍA E<br>SUPERINTENDENCIA DE AI<br>alle Mariño frente a la plaza Bolivar al la | EL MUNICIPIO CARONÍ<br>MINISTRACIÓN TRIBUTA<br>do de la Iglesia Inmaculada C | RIA CARONÍ<br>Concepción Guayana Boli | ivar Zona Postal 8051                 |

Debe hacer clic en aceptar y podrá ver en pantalla el detalle de la declaración y la opción **"Descargar la planilla"** para imprimir o almacenar en sus archivos.

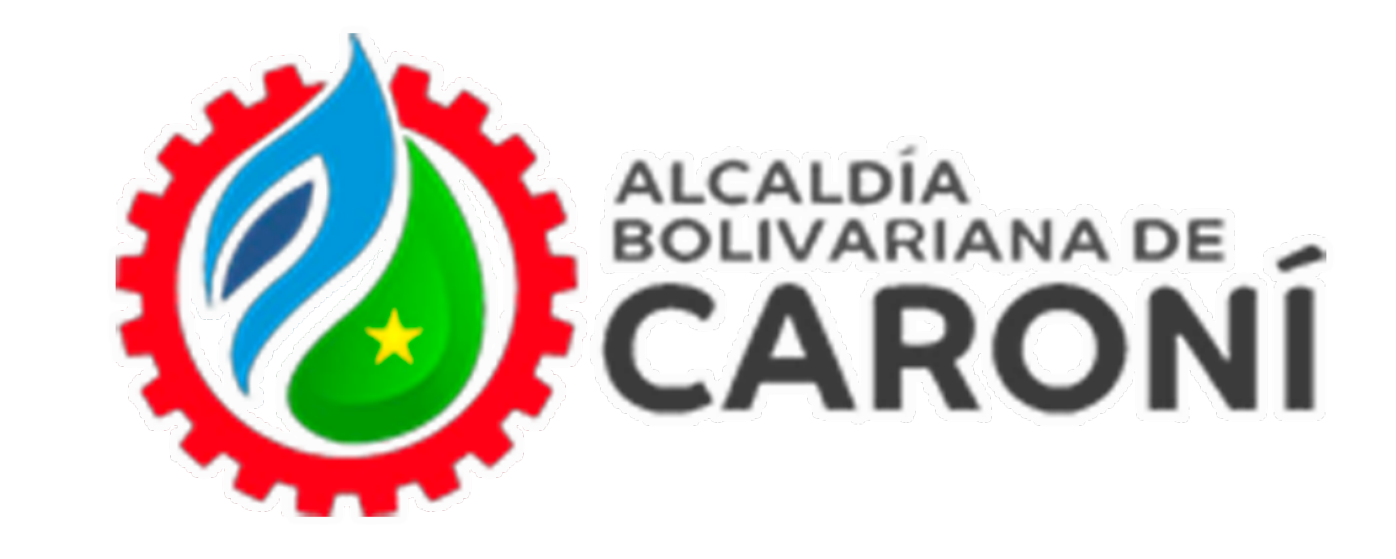

# Oficina Virtual

REPÚBLICA BOLIVARIANA DE VENEZUELA SUPERINTENDENCIA DE ADMINISTRACIÓN TRIBUTARIA ESTADO BOLÍVAR MUNICIPIO CARONÍ G-20000363-4

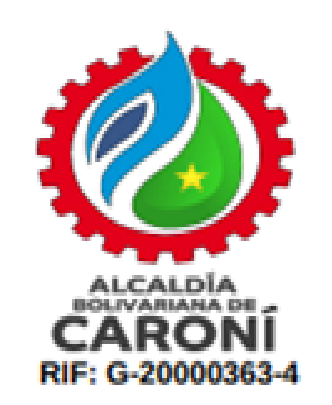

#### PLANILLA DE DECLARACIÓN DEFINITIVA ANUAL PARA EMPRENDEDORES AÑO FISCAL

| AÑO FISCAL: |         | FECHA DECLARACIÓN: | N° DECLARACIÓN: |
|-------------|---------|--------------------|-----------------|
| N° CUENTA:  | RIF Nº: | CONTRIBUYENTE:     |                 |

DETALLES DE DECLARACIÓN

| PERIODO(s) | DECLARACIÓN (es) | INGRESOS BRUTOS (Bs.) | IMPUESTO ESTIMADO (Bs.) | IMPUESTO DEFINITIVO (Bs.) |
|------------|------------------|-----------------------|-------------------------|---------------------------|
| Diciembre  | DMEM24-10 00 -12 | 11.520,00             | 115,20                  | 115,20                    |
|            |                  |                       |                         |                           |
|            |                  |                       |                         | ( NEA                     |
|            |                  |                       |                         | DANES                     |
|            |                  |                       | TENAPU                  |                           |
|            |                  | - EX                  | EIVII                   |                           |
|            |                  |                       |                         |                           |
|            | ARAL             | 1011                  |                         |                           |
| DEL        | AINT             |                       |                         |                           |
| LL         |                  |                       |                         |                           |
|            |                  |                       |                         |                           |
|            |                  |                       |                         |                           |
|            |                  |                       |                         |                           |
|            |                  |                       |                         |                           |
|            |                  |                       |                         |                           |
|            |                  |                       |                         |                           |

### A continuación podrá visualizar la Planilla de Declaración Definitiva para Emprendedores.